# 公益社団法人日本臨床工学技士会会員システム 「e-フ<sup>°</sup>リバド」ログイン方法

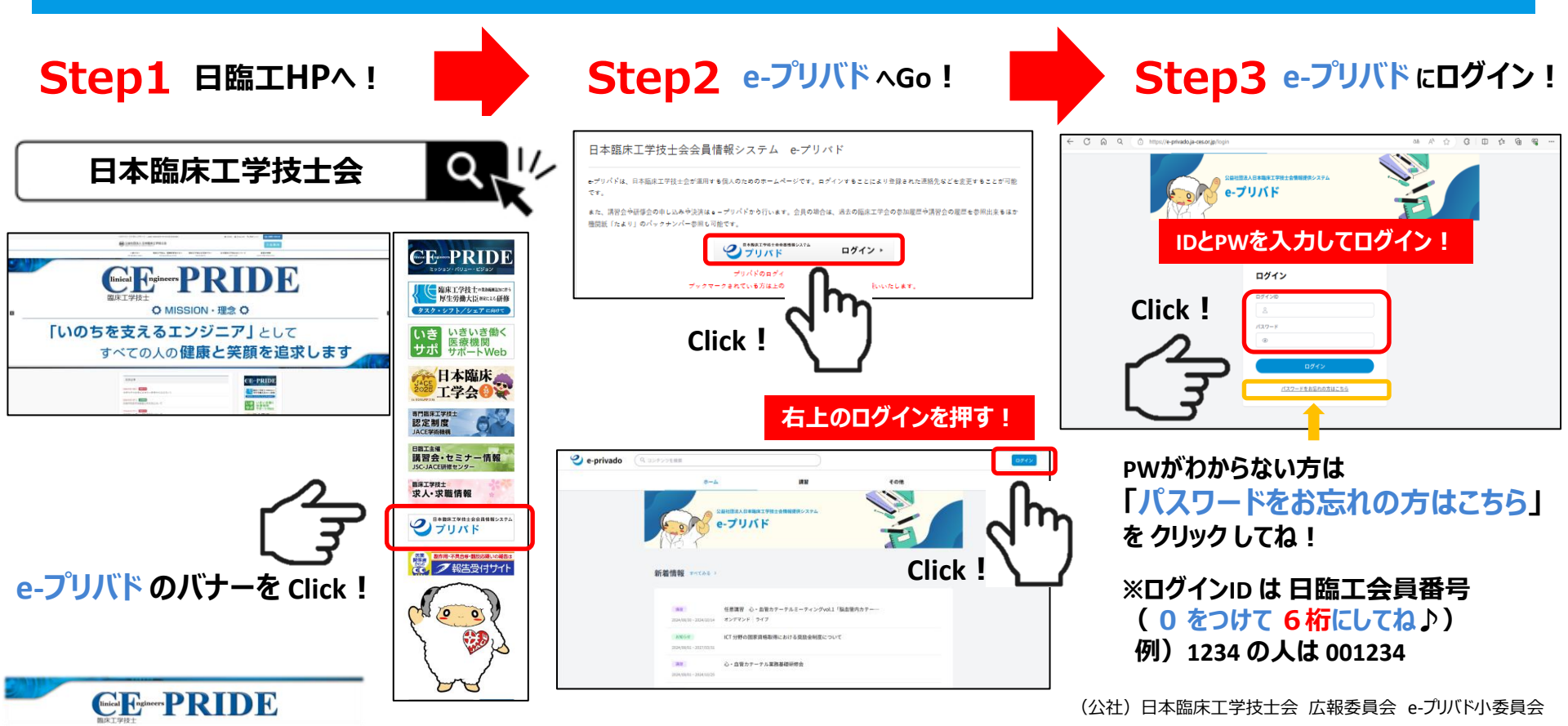

# 公益社団法人日本臨床工学技士会会員システム 「パスワードお忘れの方はこちら」

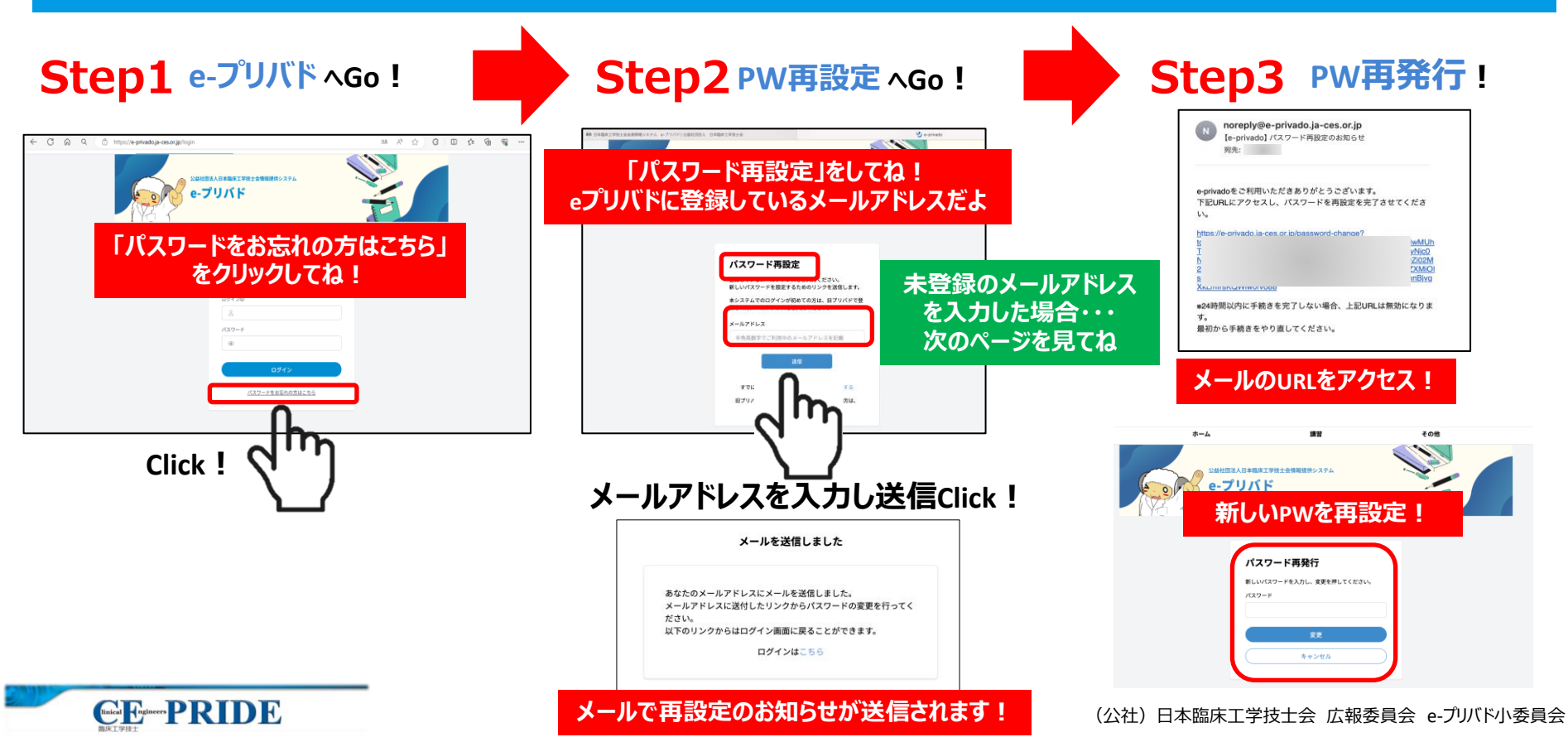

#### 公益社団法人 日本臨床工学技士会 会員システム 「登録メールアドレスをお忘れの方はこちら」 「このメールアドレスは登録されていません」 未登録のメールアドレスを 会員情報システムe-プリバド ログインIDとパスワード のメッセージが表示されたら 入力し送信すると・・・ 「こちら」をクリック! 会員情報システムe-プリバド ログインIDとパスワードについてお問い合わせの方は、本フォーム に本人確認事項を入力し確認後に送信してください。ログインに必要な情報をお送りします。 公益社団法人日本際床工学技士会情報理供システム e-プリバド 本フォームは会員専用です。非会員の方はこちらにログインIDを入力してパスワードの再設定をし てください。 パスワード再設定 会員番号 (必須) 登録しているメールアドレスをご入力ください。 新しいパスワードを設定するためのリンクを送信します。 パスワード再設定 本システムでのログインが初めての方は、旧プリバドで登 登録しているメールアドレスをご入力ください。 録されたメールアドレスをご入力ください。 会員名 (必須) 新しいパスワードを設定するためのリンクを決住します 本システムでのログインが初めての方は、日ブリバドで登 録されたメールアドレスをごえたください。 メールアドレス 00000@000000 所属技士会 (必須) すでにアカウントをお持ちですか?ログインする このメールアドレスは登録されて 旧プリバドで登録したメールアドレスが不明の方は ません。 生年月日 (必須) ちらからお問い合わせください。 すでにアルソントをの持ちにタル・ 月 日 旧プリバドで登録したメールアドレスが不明の方は、 --- \$ \$ \$ こちらからお問い合わせください。 自宅住所 (必須) Click ! このお問い合わせフォームで本人確認事 項を入力し、内容を確認して送信すると、 ログインに必要な情報が送られます 返事が届くまでちょっと待ってね♪

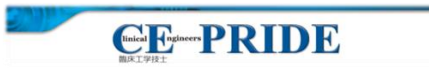

#### 公益社団法人 日本臨床工学技士会 業務実態報告 自分の状況を報告しよう! (公社) 日本臨床工学技士会 調査統計委員会 **Step2** e-プリバド にログイン! Step3「業務実態報告」へ! Step1 e-プリバド へGo ! https://e-privado.ja-ces.or.jp 右上のログインを押す! ログインしたら"自分の名前"であることを確認! e-privado e-privado 18.92 その他 e-プリバド は対応決入日本環境工業技士会情報課題システム e-プリバド Click ! Click 新着情報 任意講習 心・血管カテーテルミーティングvol1「脳血管内カテー… 任意識習 心・面管カテーテルミーティングvol1「協自管内カテー・ (\*1.5)時の内容(19452)後における(1950年64月)について #>F#>F 心・白田カテーテル業務基礎研究会 心・血管カテーテル業務基礎研修会 またはHPのバナーをClick ! 新生豆集中治療業務基礎研修会 3 0 4 6 9 https://eunivado.ia.ces.or.in/io 2) e privade 業務実態報告2024 e-privado 1回法人日本臨床工学校士会情報提供システム e-プリバド その!! 公益社団法人日本職成工学校士会情報提供システム IDとPWを入力してログイン! e-プリバド : 2024年10月1日(火)~31日(木) 等務实影報告2024 旅游期前 全ての正会員 金貨情報システムe-プリパド Click ! ログイン 「アンケート」を Click ! 業務実態報告画面 ()たより・会話 PWがわからない方は Cinical Engineers PRIDE ここを クリック してね !

### リンク先 業務実態報告 URL: https://e-privado.ja-ces.or.jp/login

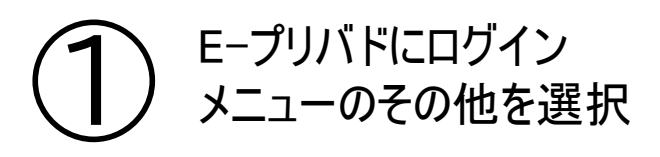

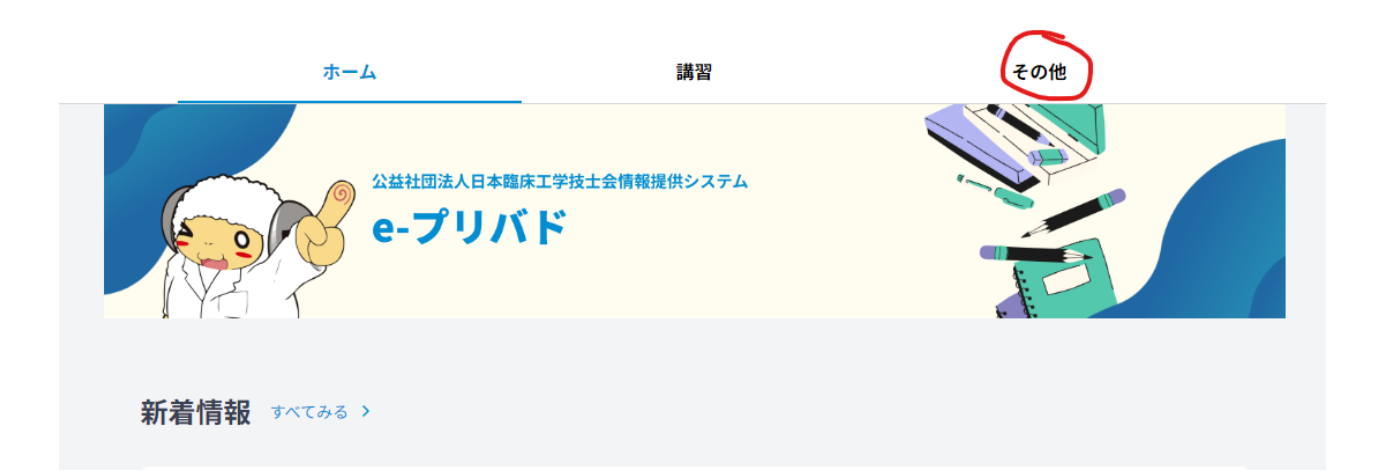

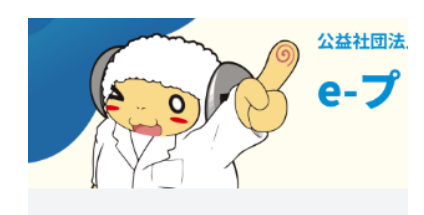

ホーム > アンケート・業務報告

● アンケート・業務報告

カテゴリから探す

すべて

選挙

○ たより・会誌

お知らせ

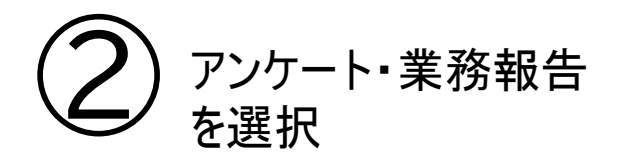

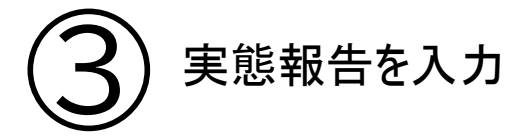

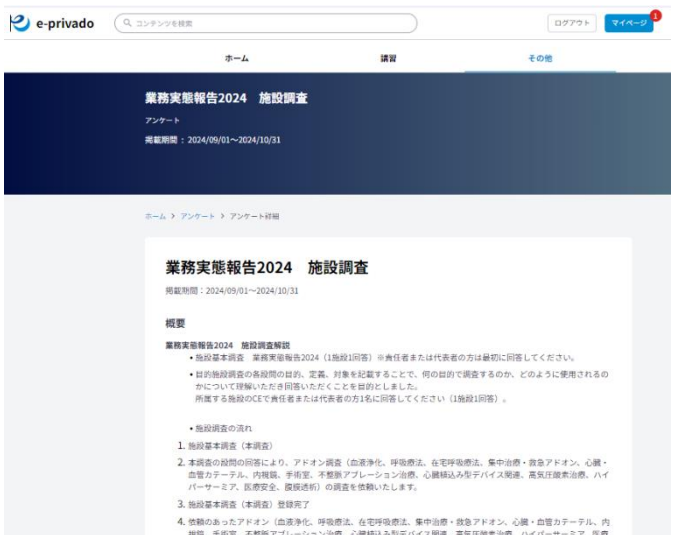

4. 独職のあったアドオン(画家浄化,呼吸療法,在宅呼吸療法,集中治療・鉄急アドオン、心臓・血管カテーテル、内 実験、予修室、不整新アビーション治療、ご顧知品み型デバイス関連、高気圧破実治療、バイパーサーミア、医療 受全、展開時時,消費の同様を説いいたします。

項目数が多いこと、一時保存ができないことから回答要領を印刷して記載の上、入力いただくことをお勧めいたします。

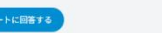